# AUTODESK INVENTOR Trial Projects

Electro-mechanical Workflow Design a wire harness assembly

page: 2

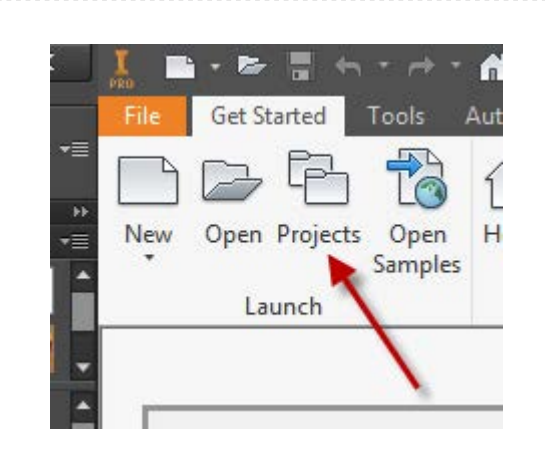

In Inventor, click the 'Projects' icon in the ribbon. Navigate to where you saved the project files and select *PK46.55.00.01.ipj*. Then open *PK46.55.00.01.iam*.

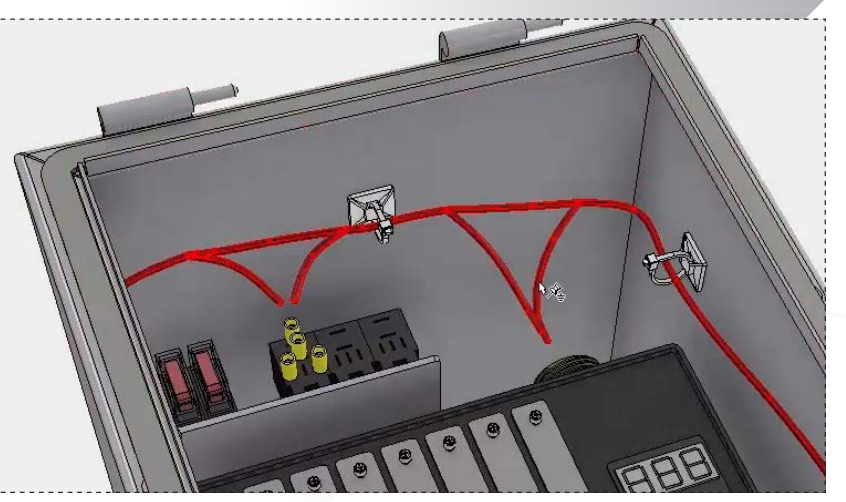

Note the existing wire harness, containing several segments.

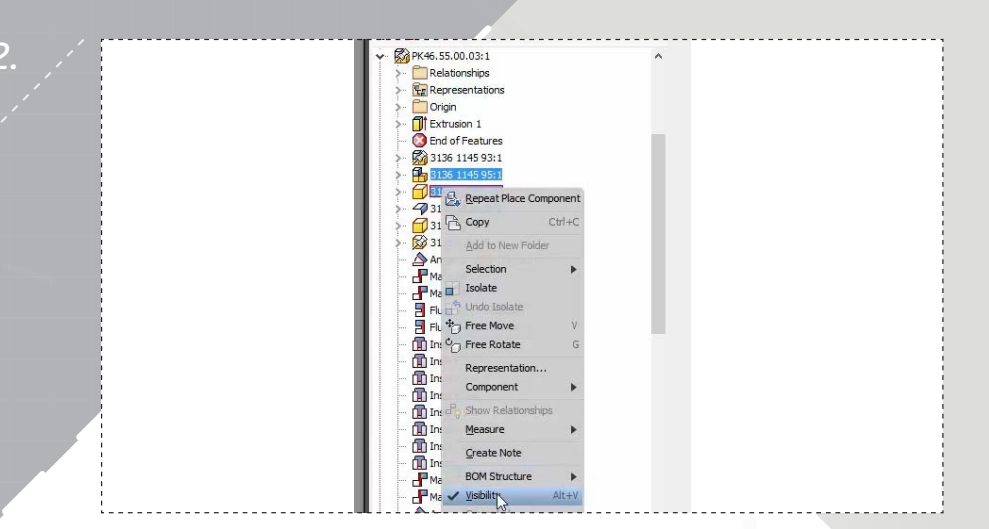

Expand the enclosure subassembly from the browser. Select the *door* and *lock* components, right-click, and then uncheck their 'Visibility'.

4.

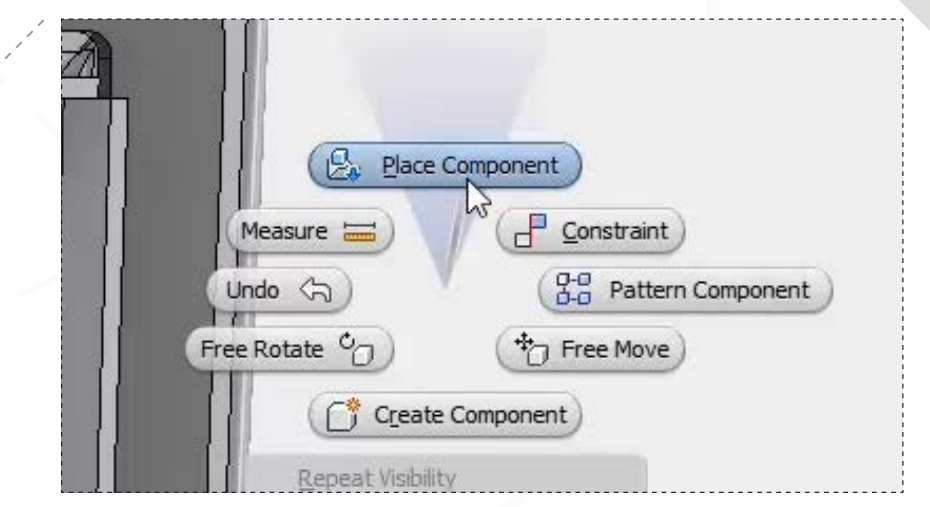

Right-click and select 'Place Component' from the marking menu.

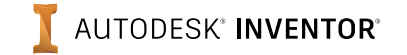

| arotherpuce.         | Look in: 38999-19 F      | Receptacle Assy 🗸       | 0000-            |                     |          |  |
|----------------------|--------------------------|-------------------------|------------------|---------------------|----------|--|
| Content Center Files | Name                     | <u>^</u>                | Date modified    | Type<br>File folder | Size     |  |
| _                    | 38999-19 Receptac        | le Assy.ipt             | 12/12/2016 10:05 | Autodesk Inventor   | 6,394 KB |  |
|                      |                          |                         |                  |                     |          |  |
|                      |                          |                         |                  |                     |          |  |
| _                    |                          |                         |                  |                     |          |  |
| 5                    |                          |                         |                  |                     |          |  |
|                      | File name: 38999-19      | Receptacle Assy pt      |                  |                     | ~        |  |
|                      |                          |                         |                  |                     |          |  |
| - Can                | Files of type: Component | it Files (* ipt. * Jam) |                  |                     |          |  |

Within the Vender Data folder, search for the **38999-19** ReceptacleAssy.ipt file and select 'Open'.

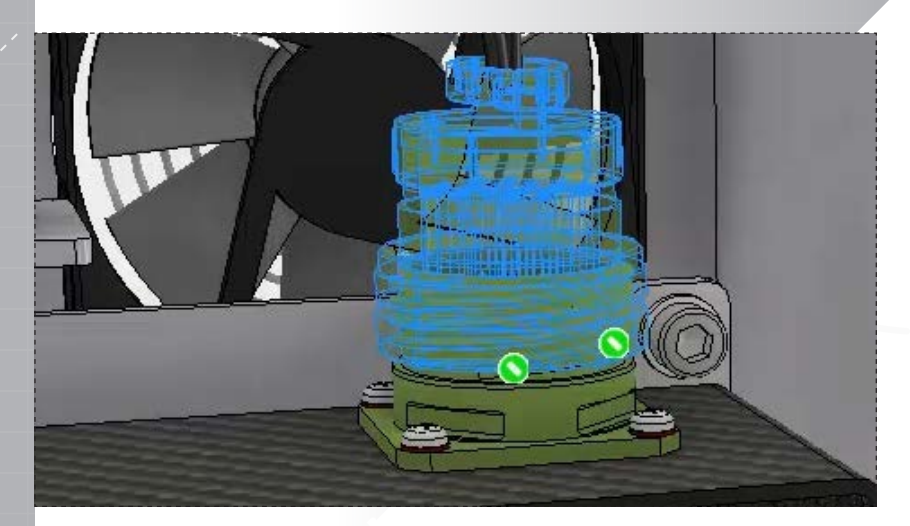

Note the two iMates recognized by these components.

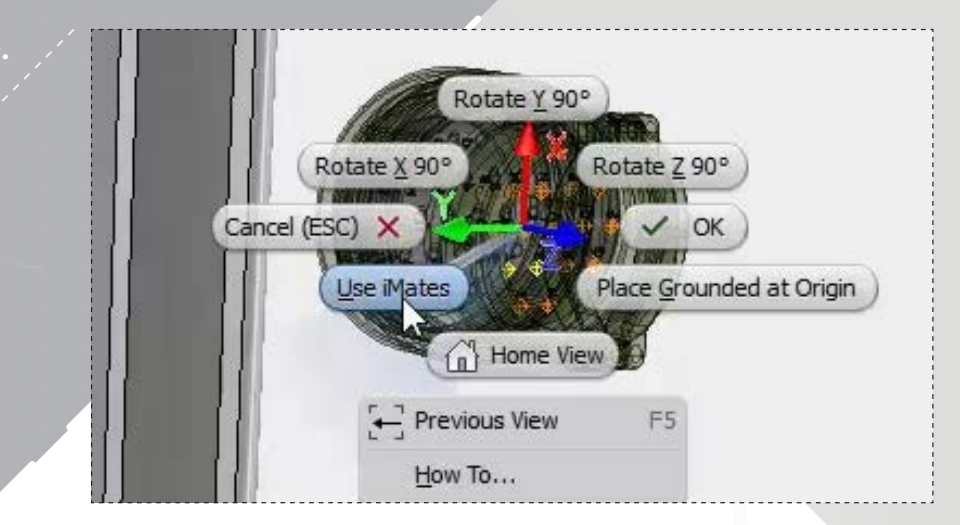

Right-click and select 'Use iMates' from the marking menu.

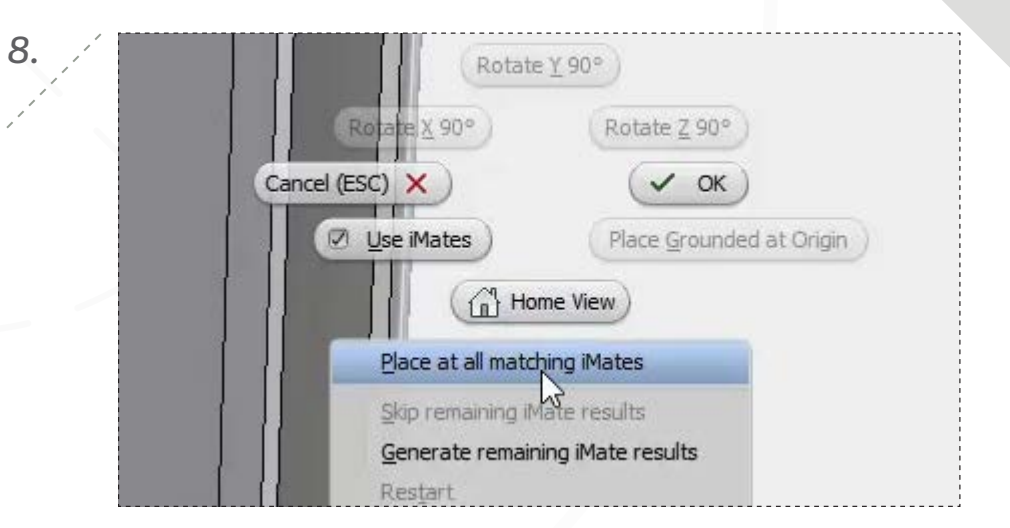

Right-click again and select 'Place at all matching iMates'.

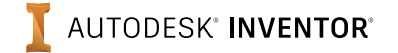

page: 3

page: 4

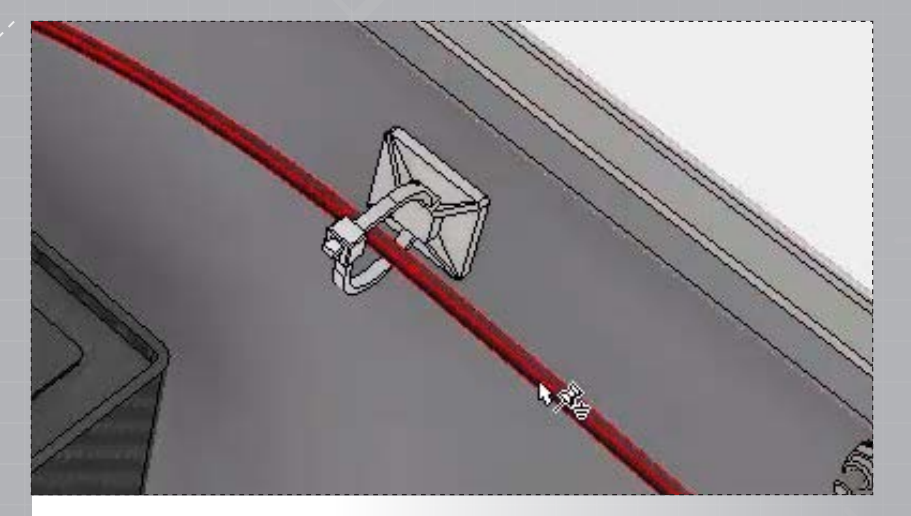

To continue adding to the existing wire harness, double-click on it in the graphics window to enter 'Cable and Harness' environment.

11.

| S Statement of the second second seco | Look in:                    | Front Loader Electrical System                      | - 🗿 🗊 🛤 🗖         |              |        |        |
|----------------------------------------------------------------------------------------------------|-----------------------------|-----------------------------------------------------|-------------------|--------------|--------|--------|
| Libraries                                                                                                    | Name                        | ~                                                   | Date modified     | Type         | Size   |        |
| Content Center Files                                                                                                    | Assy, Ci                    | nasuis, Rear                                        | 12/12/2016 10:59  | File folder  |        |        |
|                                                                                                    | PK46.55                     | .90.01.Hamess.xml                                   | 12/9/2016 3:54 PM | XML Document | 133 KB |        |
|                                                                                                    |                             |                                                     |                   |              |        |        |
|                                                                                                    |                             |                                                     |                   |              |        |        |
| Preview not available                                                                                                    | File name:                  | PK45.55.00.01 Hamess xml                            |                   |              | v      |        |
| Preview not available                                                                                                    | File name<br>Files of type: | PK45.55.00.01 Hamessumi<br>Barress Data File Camili |                   |              | •      |        |
| Preview not available                                                                                                    | File name<br>Files of type: | (PK46,55.00.01 Hamessum)<br>Hamess Deta File ("sml) |                   |              | •<br>• | Trease |

Browse to the P**K46.55.00.01.Harness.xml** file located in the Front Loader Electrical System folder, and click 'Open'. Click 'OK' in the import dialog to continue.

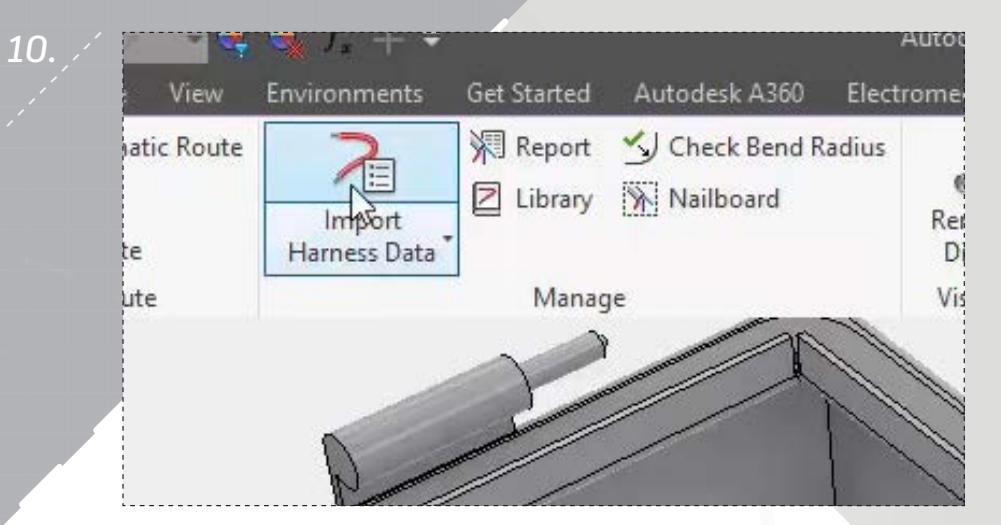

In the ribbon, within the 'Cable and Harness' tab, click 'Import Harness Data'.

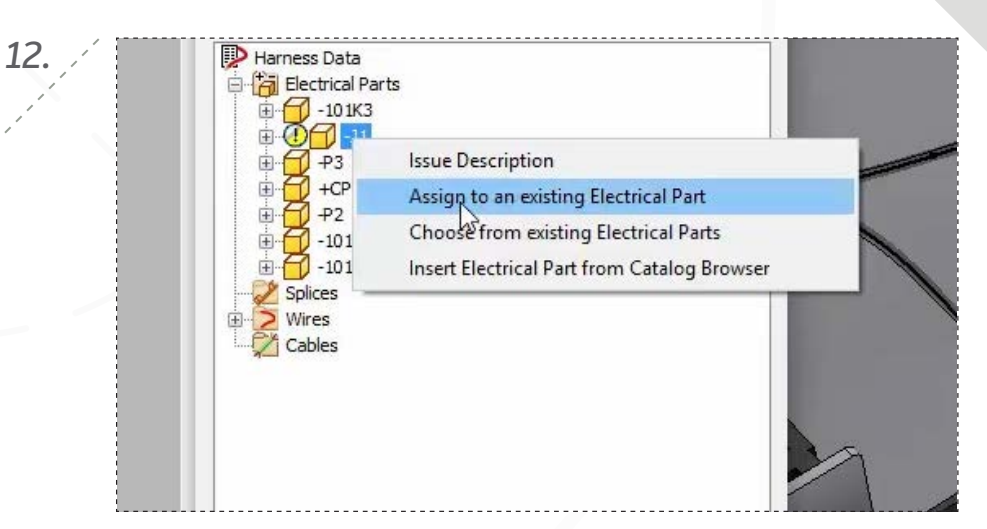

In the 'Imported Harness Data' dialog, expand the Electrical Parts folder, right-click the part displaying the error, and select 'Assign to an existing Electrical Part'. Note that this part is the new receptacle you inserted earlier.

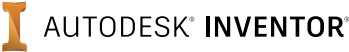

14.

page: 5

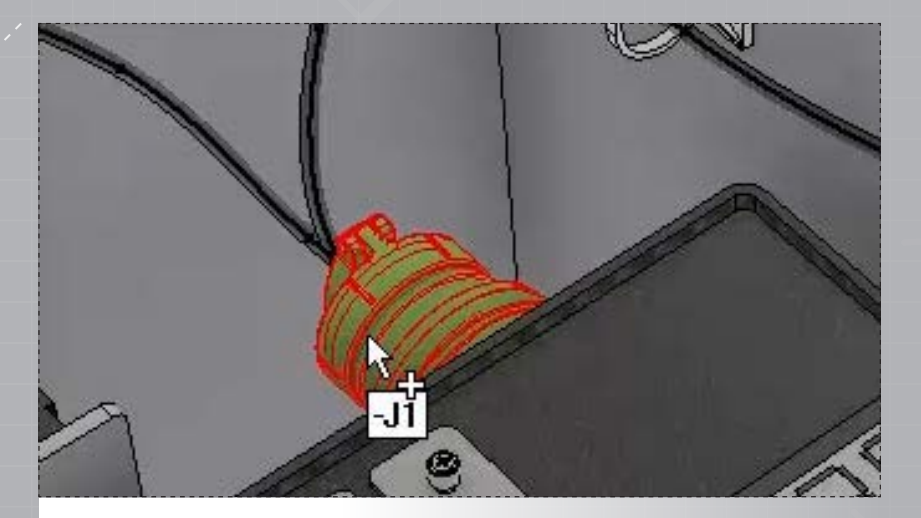

13.

Select the receptacle in the graphics window, and then select 'OK'.

| Imported Harness Data                                                  | ×                     |
|------------------------------------------------------------------------|-----------------------|
| Successfully processed 29 w<br>virtual parts.<br>Errors: 0 Warnings: 0 | vires, cable wires or |
| View Log                                                               | g Close               |

Close the 'Imported Harness Data' dialog to continue.

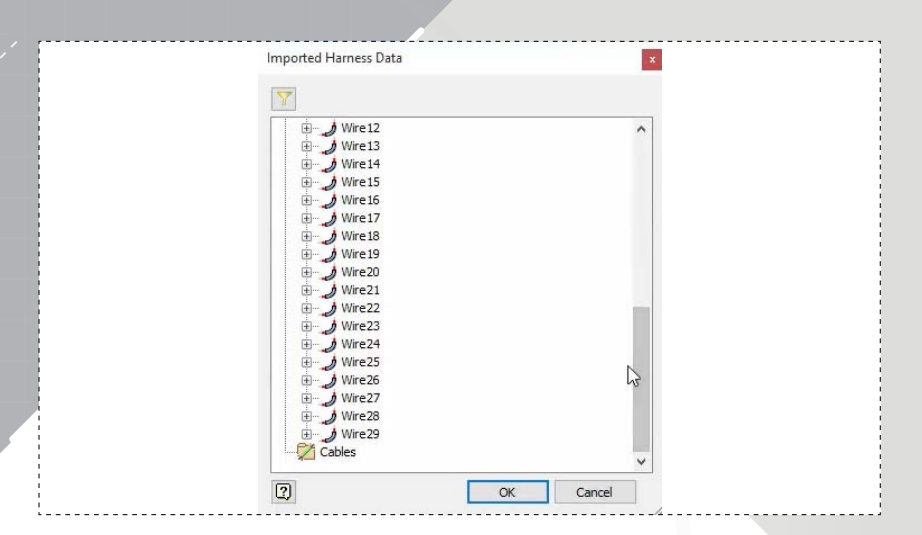

Note the wires that will be created from the imported data, and then click 'OK'.

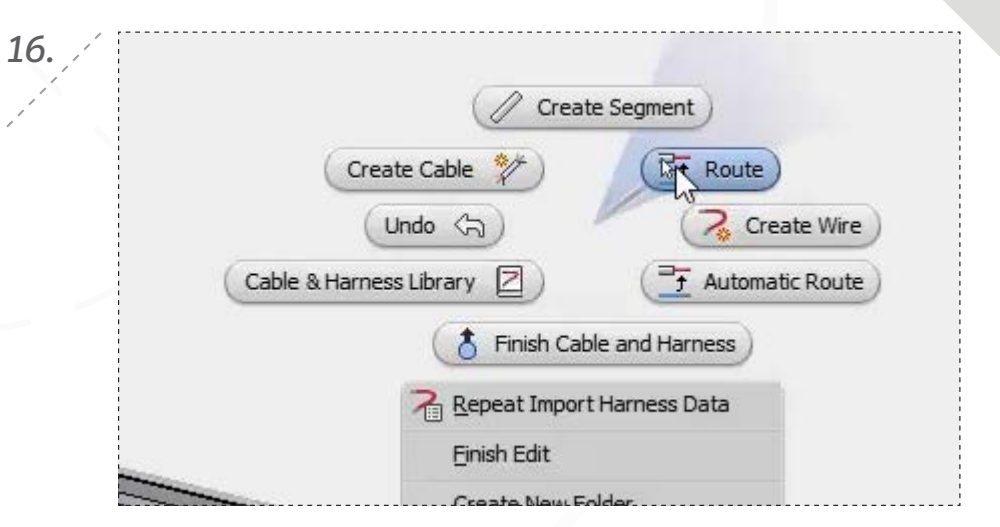

Right-click in the graphics window and select 'Route' to add some of the wires to the existing harness.

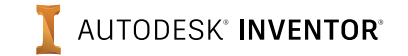

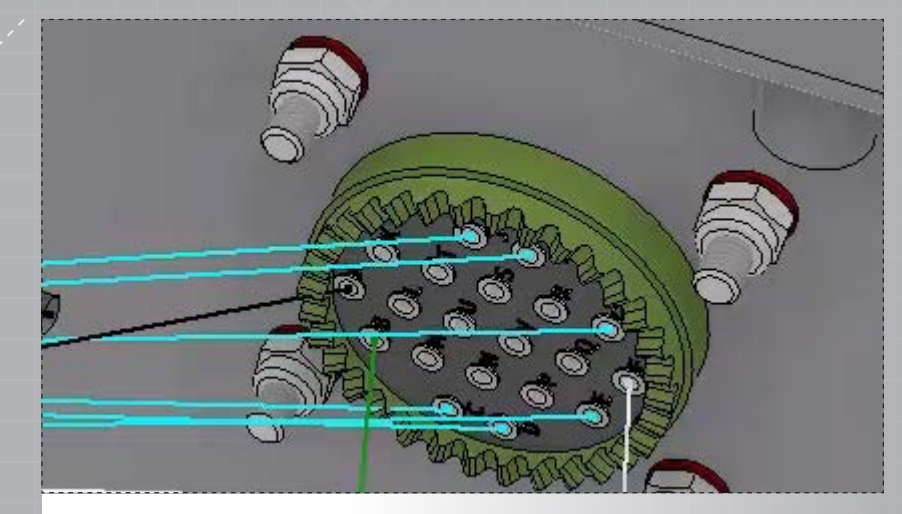

17.

Select the white, grey, orange, red, and both blue wires to update. (Six in total)

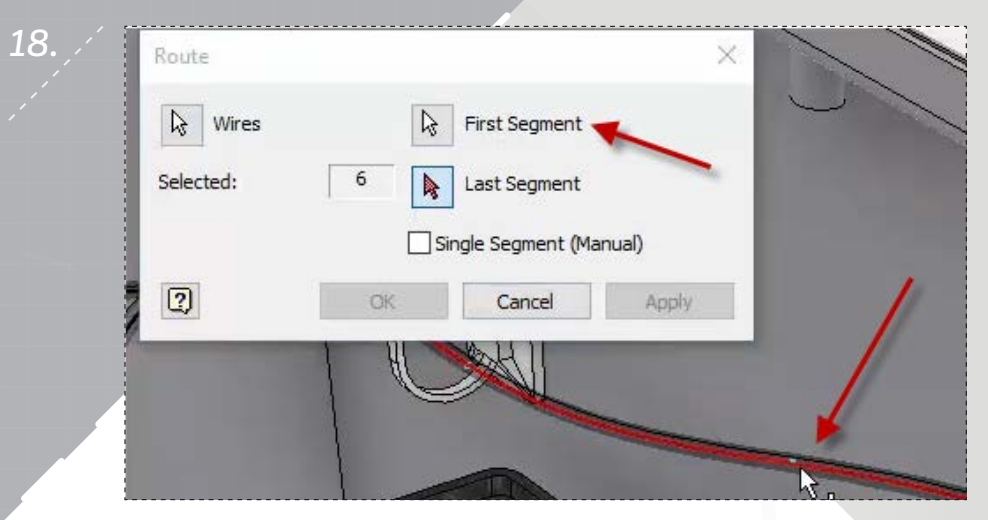

Select the 'First Segment' for the new path as shown.

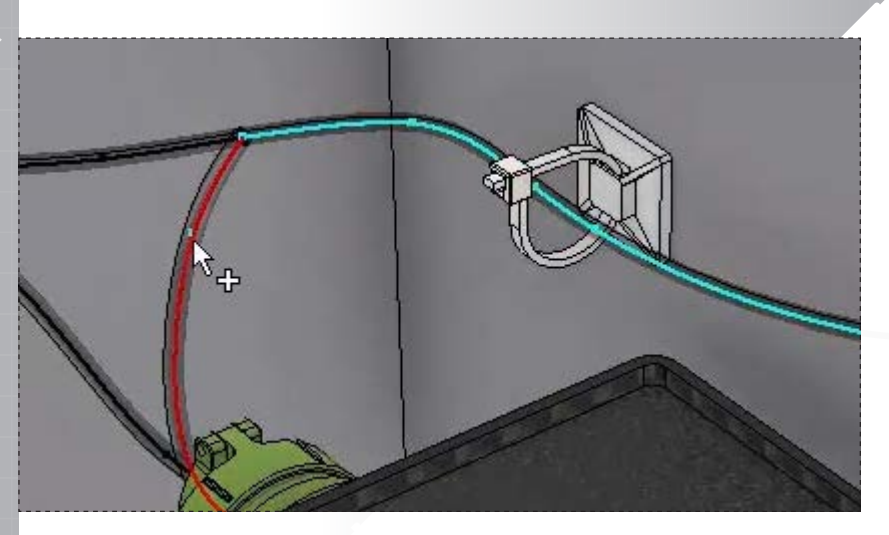

Select the 'Last Segment' for this route as shown, and then click 'OK' to reroute the selected wires.

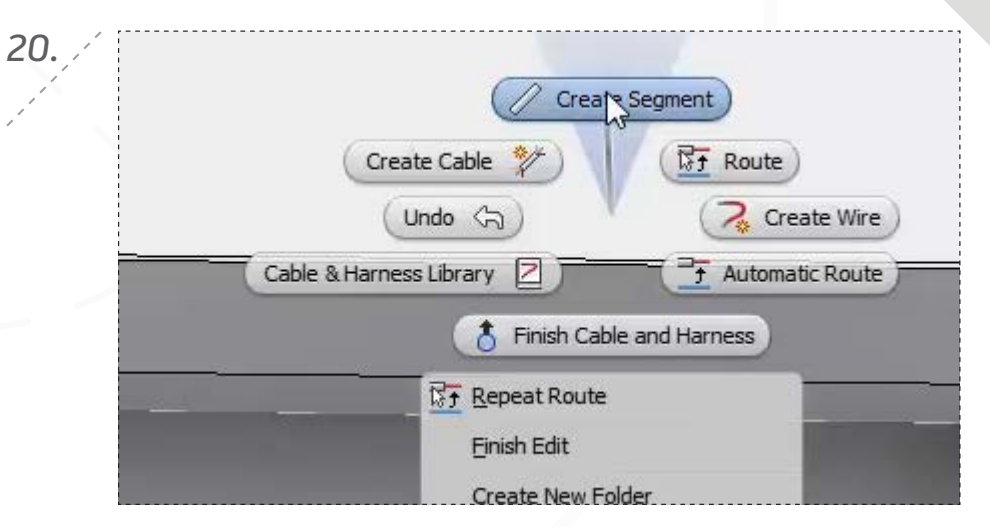

Right-click and select 'Create Segment' to begin creating a new harness segment.

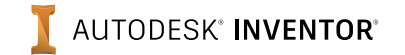

page: 7

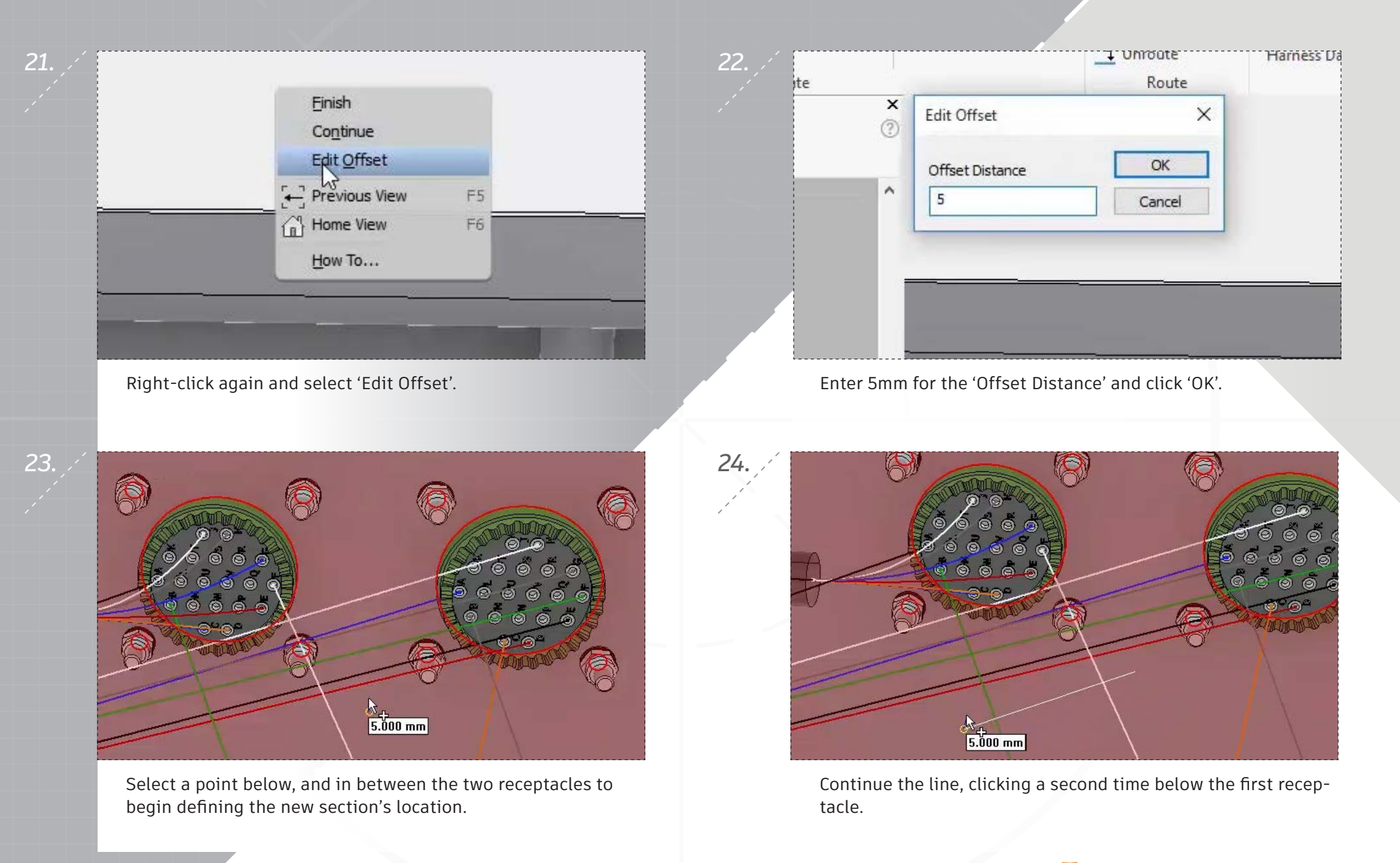

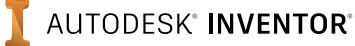

28

Frish

Continue

Edit Offset

Edit Offset

Edit Other...

Ctrl+A

Previous View

F6

Home View

F6

How To...

Right-click and select 'Finish' to complete the segment.

Create Segment Create Cable \* Route Undo Co Cable & Harness Library Cable and Harness Finish Cable and Harness Repeat Create Segment Enish Edit Create New Folder

27.

End the route by clicking a third time on the existing segment.

Select 'Route' in the marking menu to begin routing more wires through the new segment.

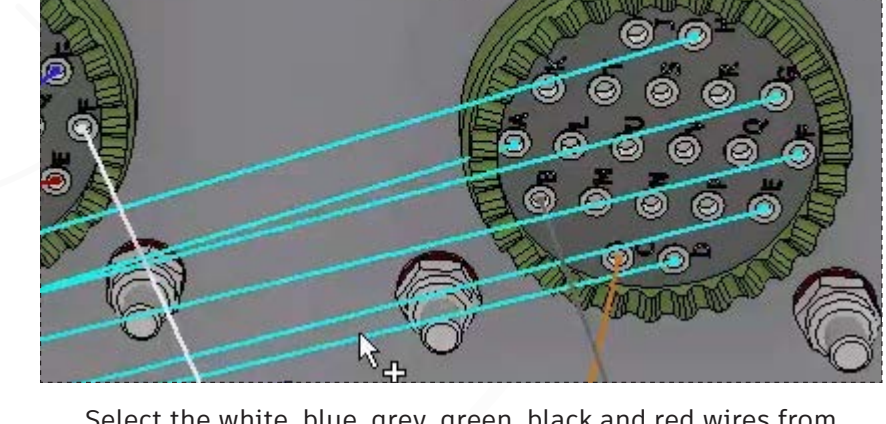

Select the white, blue, grey, green, black and red wires from the other receptacle for the wires to route.

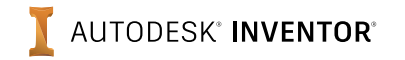

page: 8

page: 9

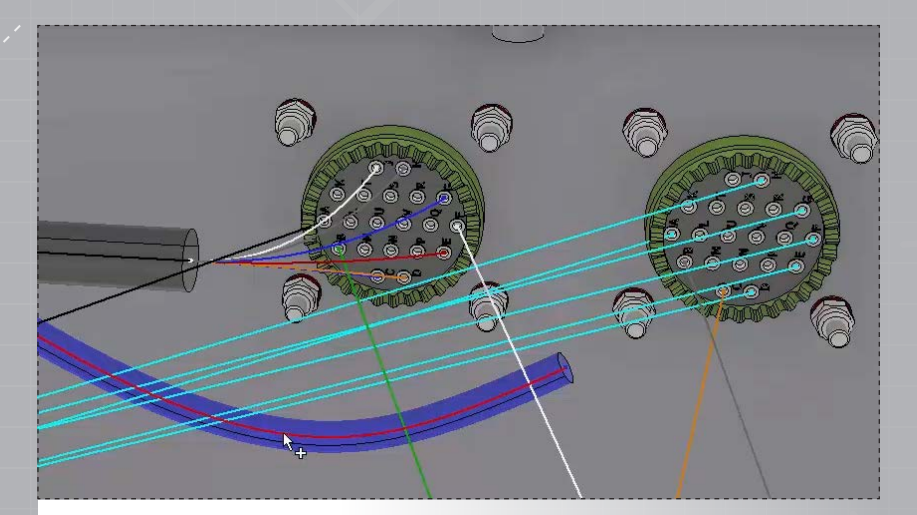

29.

Select the path you just created for the 'First Segment'.

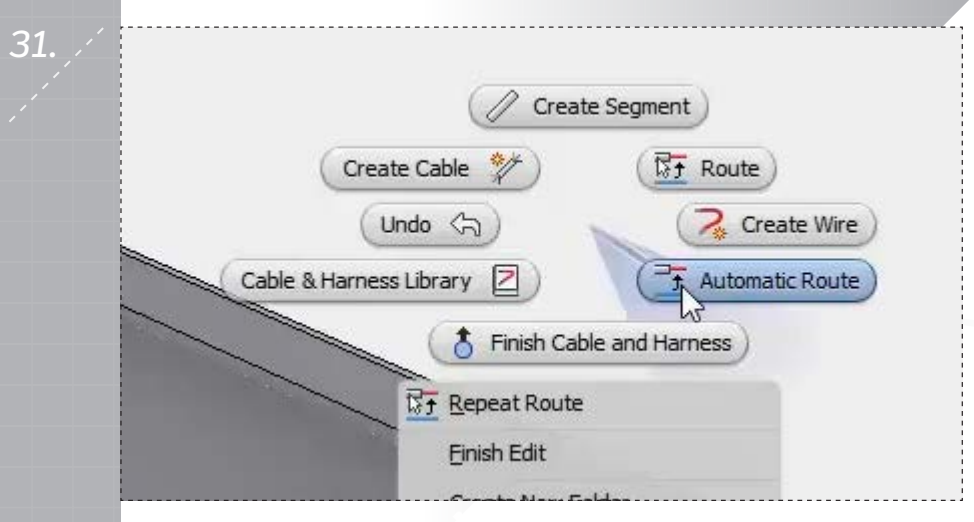

Right-click and select 'Automatic Route' to route the remaining wires in the assembly.

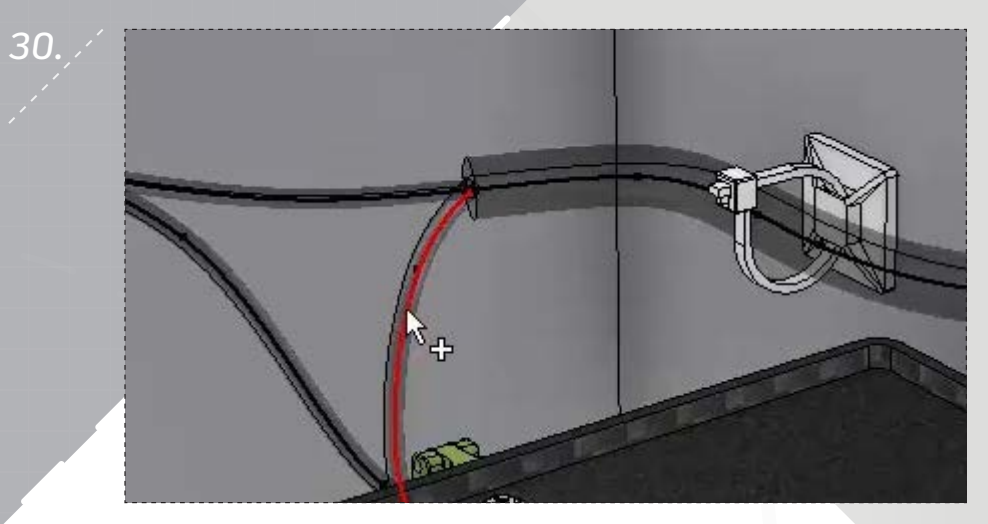

Select the segment shown for the 'Last Segment', and then click 'OK'.

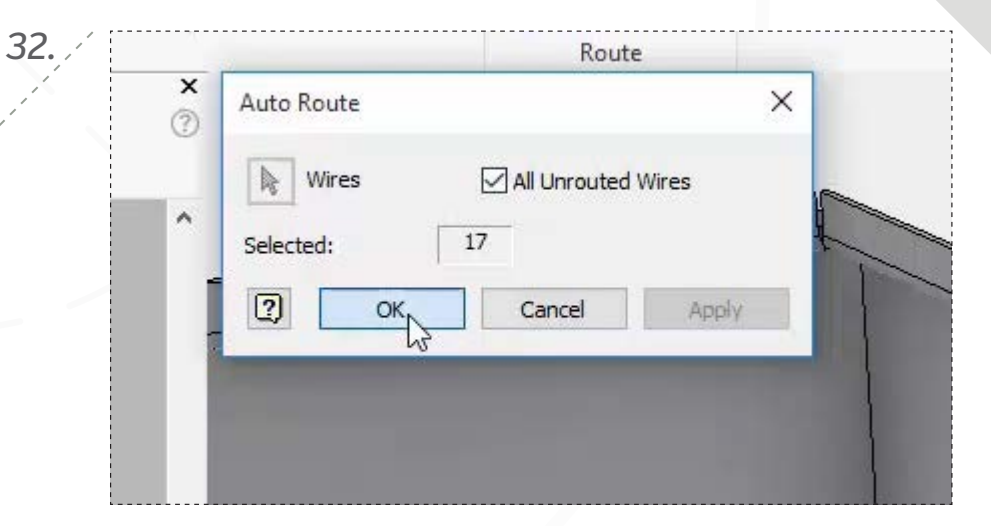

Check 'All Unrouted Wires' in the 'Auto Route' dialog, and then click 'OK' to route them through the existing segments.

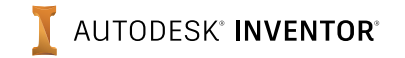

34.

page: 10

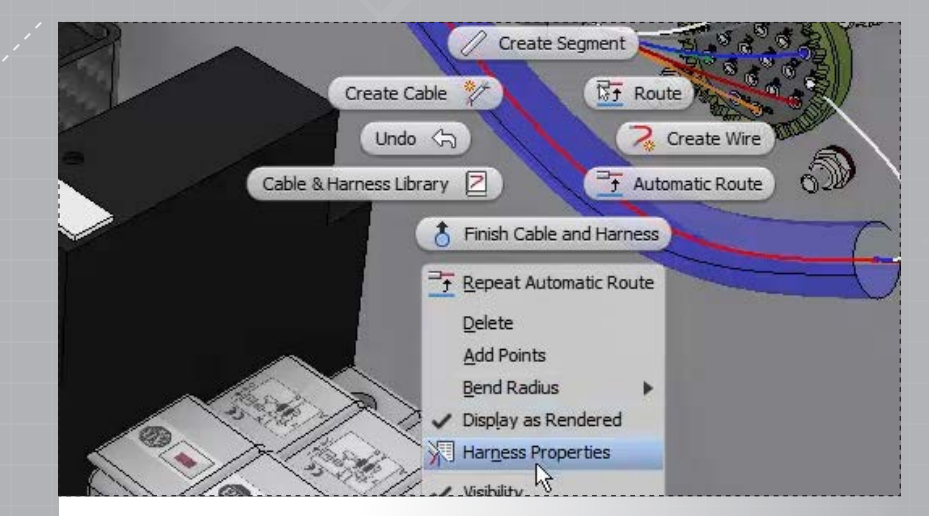

33.

35.

To change the color of the route segment you created, rightclick on it and select 'Harness Properties'.

 Get Started
 Autodesk A360
 Electromechanical
 Cable and Harness

 Image
 Image
 Image
 Image
 Image
 Image
 Image
 Image
 Image
 Image
 Image
 Image
 Image
 Image
 Image
 Image
 Image
 Image
 Image
 Image
 Image
 Image
 Image
 Image
 Image
 Image
 Image
 Image
 Image
 Image
 Image
 Image
 Image
 Image
 Image
 Image
 Image
 Image
 Image
 Image
 Image
 Image
 Image
 Image
 Image
 Image
 Image
 Image
 Image
 Image
 Image
 Image
 Image
 Image
 Image
 Image
 Image
 Image
 Image
 Image
 Image
 Image
 Image
 Image
 Image
 Image
 Image
 Image
 Image
 Image
 Image
 Image
 Image
 Image
 Image
 Image
 Image
 Image
 Image
 Image
 Image
 Image
 Image
 Image
 Image
 Image
 Image
 Image
 Image
 Image

Select 'Custom Display' from the 'Visibility' panel to change the display for the individual wires.

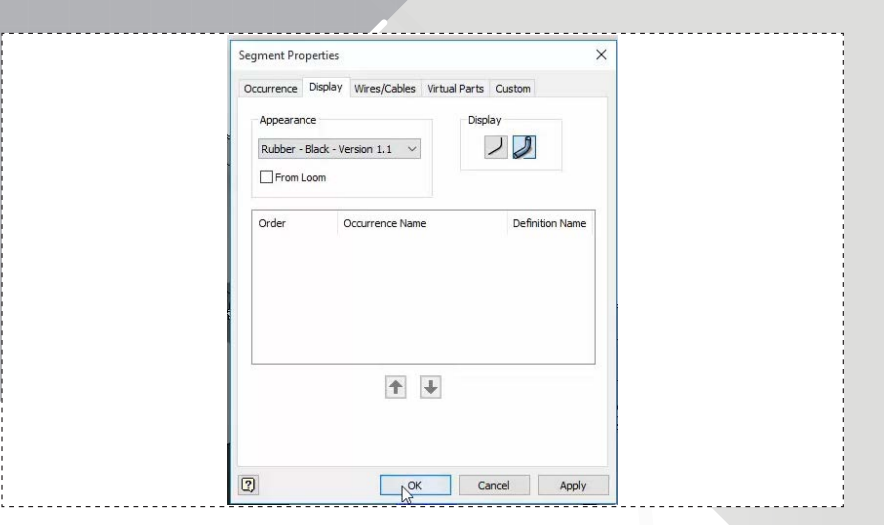

In the 'Display' tab, uncheck 'From Loom', select Rubber – Black – Version 1.1' for the 'Appearance', and then select 'OK'.

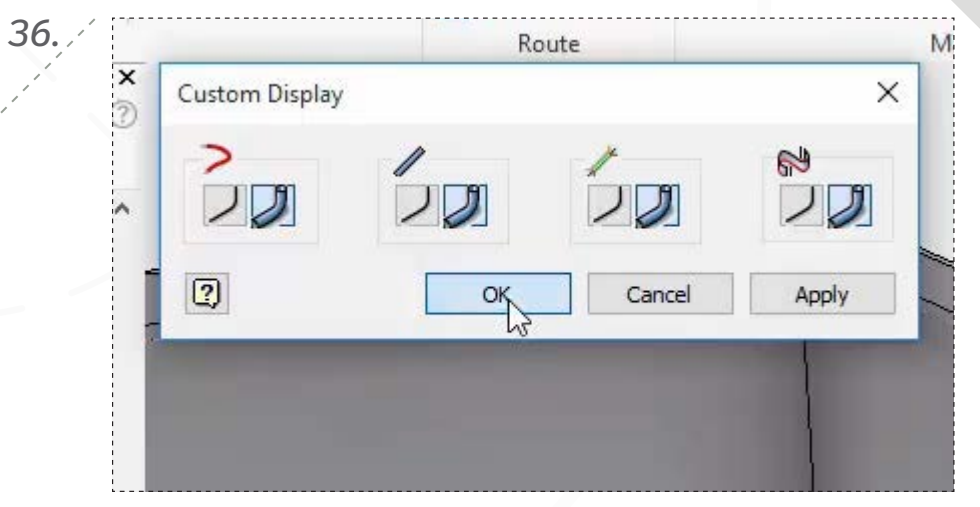

Click on the 'Rendered Style' in the 'Custom Display' dialog, and then 'OK'.

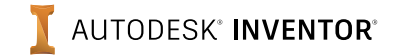

page: 11

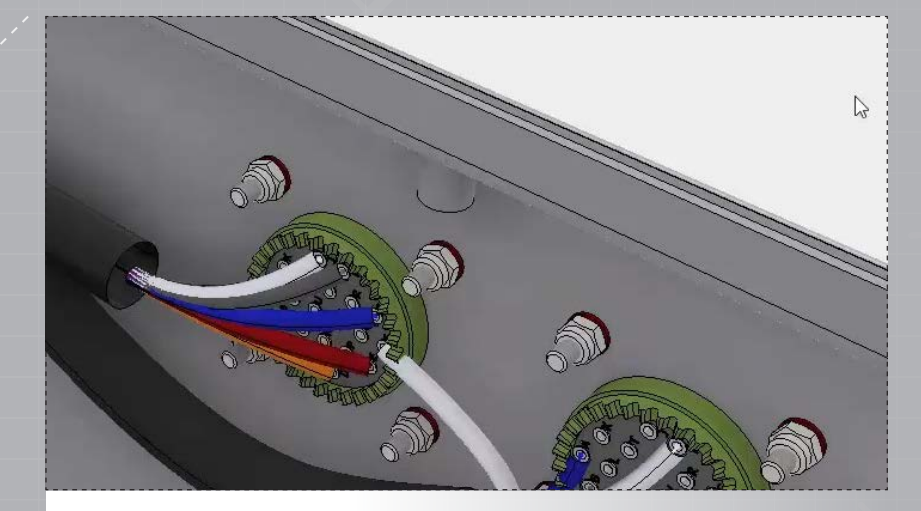

37.

Click 'Finish Cable and Harness' to complete the assembly edit. Save your progress to finish.

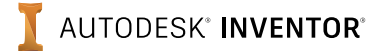

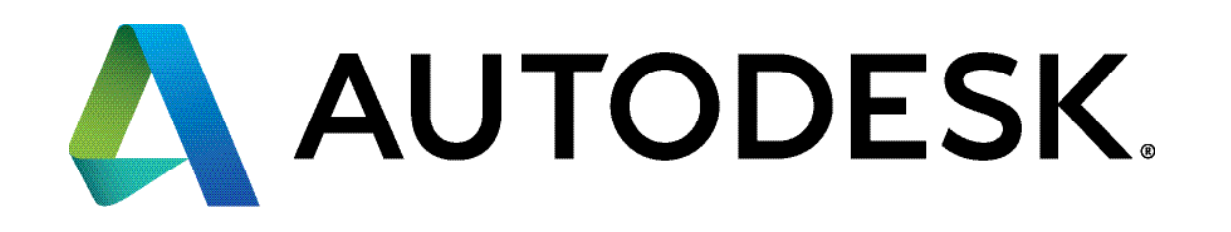

Autodesk, Autodesk Inventor, and the Autodesk logo are registered trademarks or trademarks of Autodesk, Inc., and/or its subsidiaries and/or affiliates in the USA and/or other countries. All other brand names, product names, or trademarks belong to their respective holders. Autodesk reserves the right to alter product offerings and specifications at any time without notice, and is not responsible for typographical or graphical errors that may appear in this document.

© 2017 Autodesk, Inc. All rights reserved.